## অনলাইনে বেতন পেমেন্ট করার সিস্টেম্

\_\_\_\_> বিশ্ব জাকের মঞ্জিল সরকারি উচ্চ বিদ্যালয় এর ওয়েবসাইট ঠিকানায় (bzmghs.edu.bd) প্রবেশ করতে হবে।

বিশ্ব জাকের মঞ্জিল সরকারি উচ্চ বিদ্যালয় এর ওয়েবসাইট ওপেন হওয়ার পর মেনু বার থেকে **পিমেন্ট** মেনুতে ক্লিক করতে হবে।

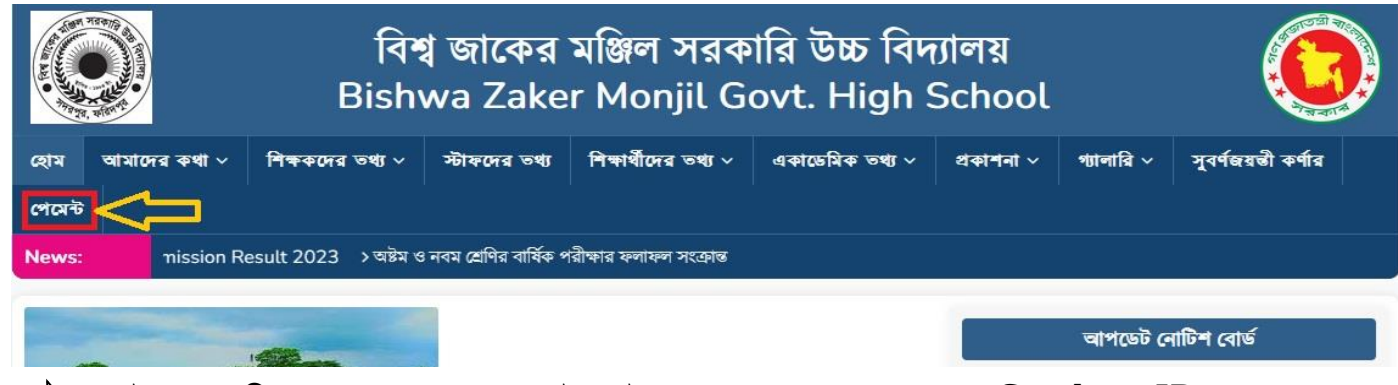

পেমেন্ট মেনুতে ক্লিক করার পর বেতন পেমেন্ট সফটওয়্যার ওপেন হবে এবং এখানে Student ID ও Password লিখে Sign In করতে হবে।

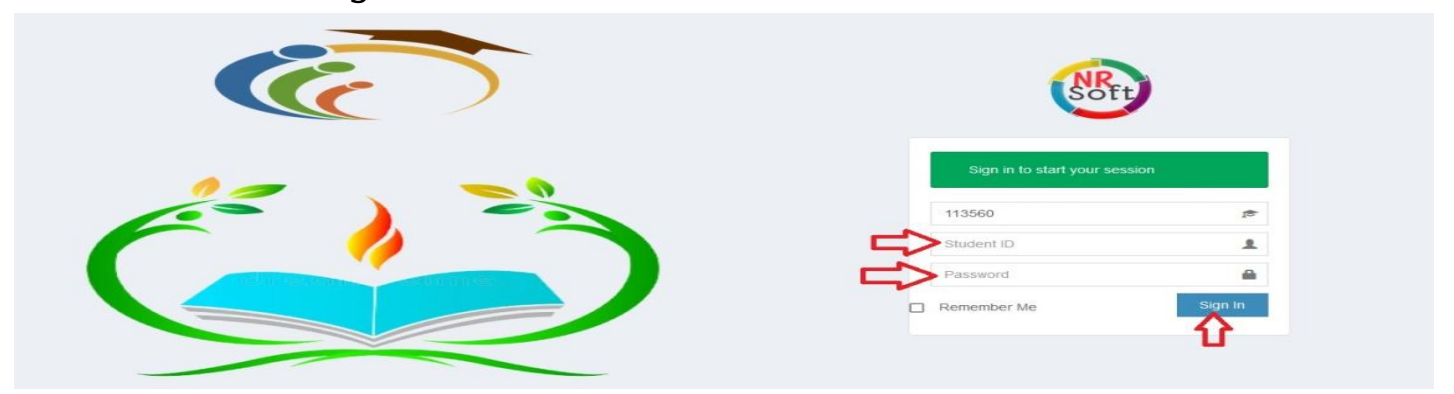

Sign In করার পর Total Due এর চেক বক্সের উপর ক্লিক করে টিক চিহ্ন দিয়ে নিচের Submit বাটনে ক্লিক
কবকে করে।

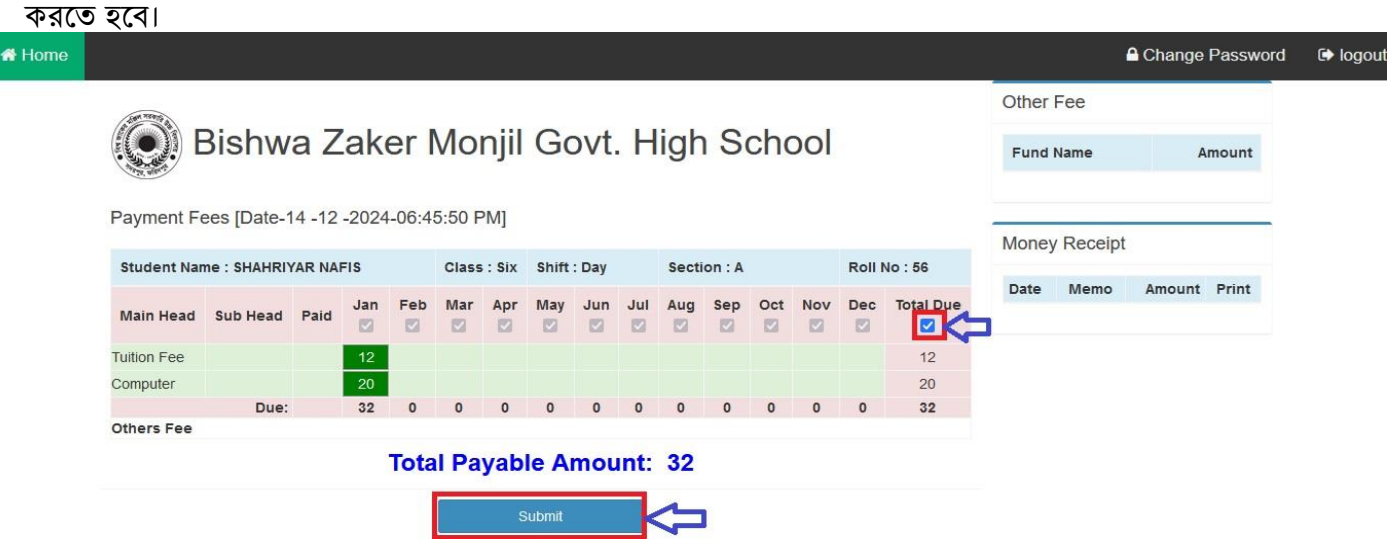

Submit বাটনে ক্লিক করার পর Payment Confirm করার জন্য Pay Now তে ক্লিক করতে হবে। ক্লিক করার পর SSL Commerce এর গেটওয়ে ওপেন হবে। এখান থেকে যে যার প্রয়োজনীয় CARDS/MOBILE BANKING/NET BANGKING ও নিচের ধাপগুলো ব্যবহার করে পেমেন্ট করতে হবে।

## 💽 Bishwa Zaker Monjil Govt. High School

Payment Confirm

| Memo No        |             | 4 Received Dat |     |     | e 14-Dec-2024 |                           |     |     |     |     |     |     |     |       |
|----------------|-------------|----------------|-----|-----|---------------|---------------------------|-----|-----|-----|-----|-----|-----|-----|-------|
| Class : Six    | Shift : Day | Section : A    |     |     | Roll : (      | 56 Name : SHAHRIYAR NAFIS |     |     |     |     |     |     |     |       |
| Main Head      | Sub Head    | Jan            | Feb | Mar | Apr           | May                       | Jun | Jul | Aug | Sep | Oct | Nov | Dec | Total |
| Tuition Fee    |             | 12             | 0   | 0   | 0             | 0                         | 0   | 0   | 0   | 0   | 0   | 0   | 0   | 12    |
| Computer       |             | 20             | 0   | 0   | 0             | 0                         | 0   | 0   | 0   | 0   | 0   | 0   | 0   | 20    |
| Total Amount : |             |                |     |     |               |                           |     |     |     |     |     |     |     | 32    |

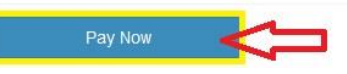

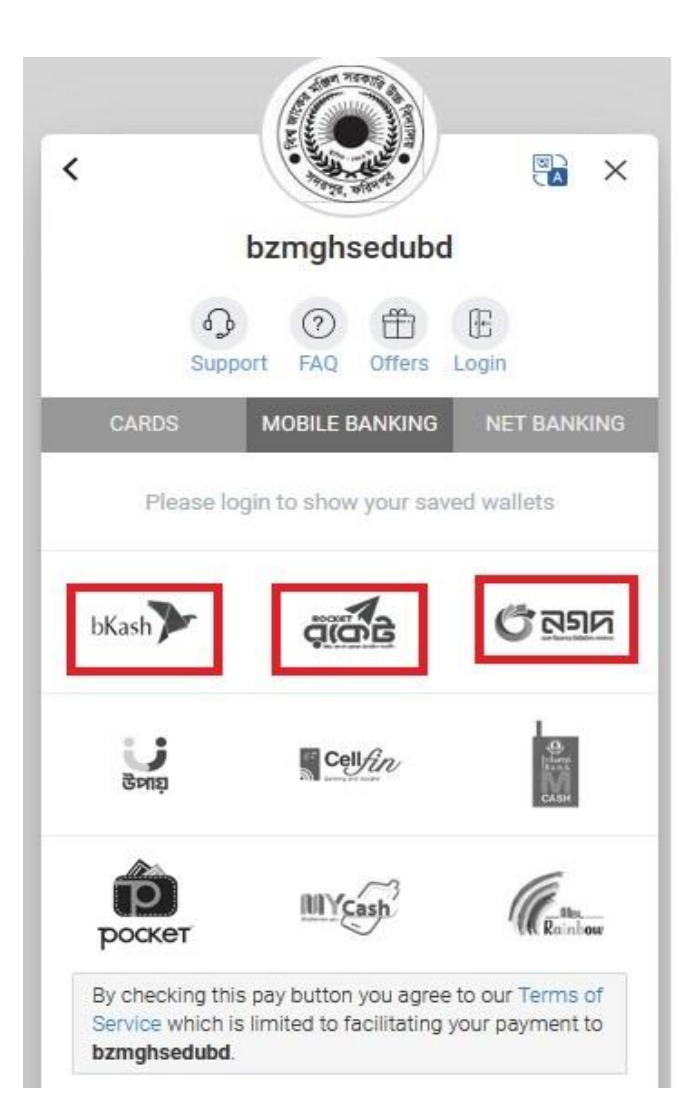

| Suppor           | t FAQ Offers I | Login               |  |  |
|------------------|----------------|---------------------|--|--|
| CARDS            | MOBILE BANKING | NET BANKING         |  |  |
| bKash            | QIGB           | <b>ি</b> <u>নগদ</u> |  |  |
| grag<br>grag     | Cell/in        |                     |  |  |
| роскет           | IIIYcash       | a.                  |  |  |
| AB-              |                | िंही।<br>wallet     |  |  |
| Dmoney           |                |                     |  |  |
| Amount : 🕏 10.00 | Addition       | el Fees: 🕏 0.18 🔞   |  |  |
| 🔭 Р              | AY 10.18 BDT   | <                   |  |  |

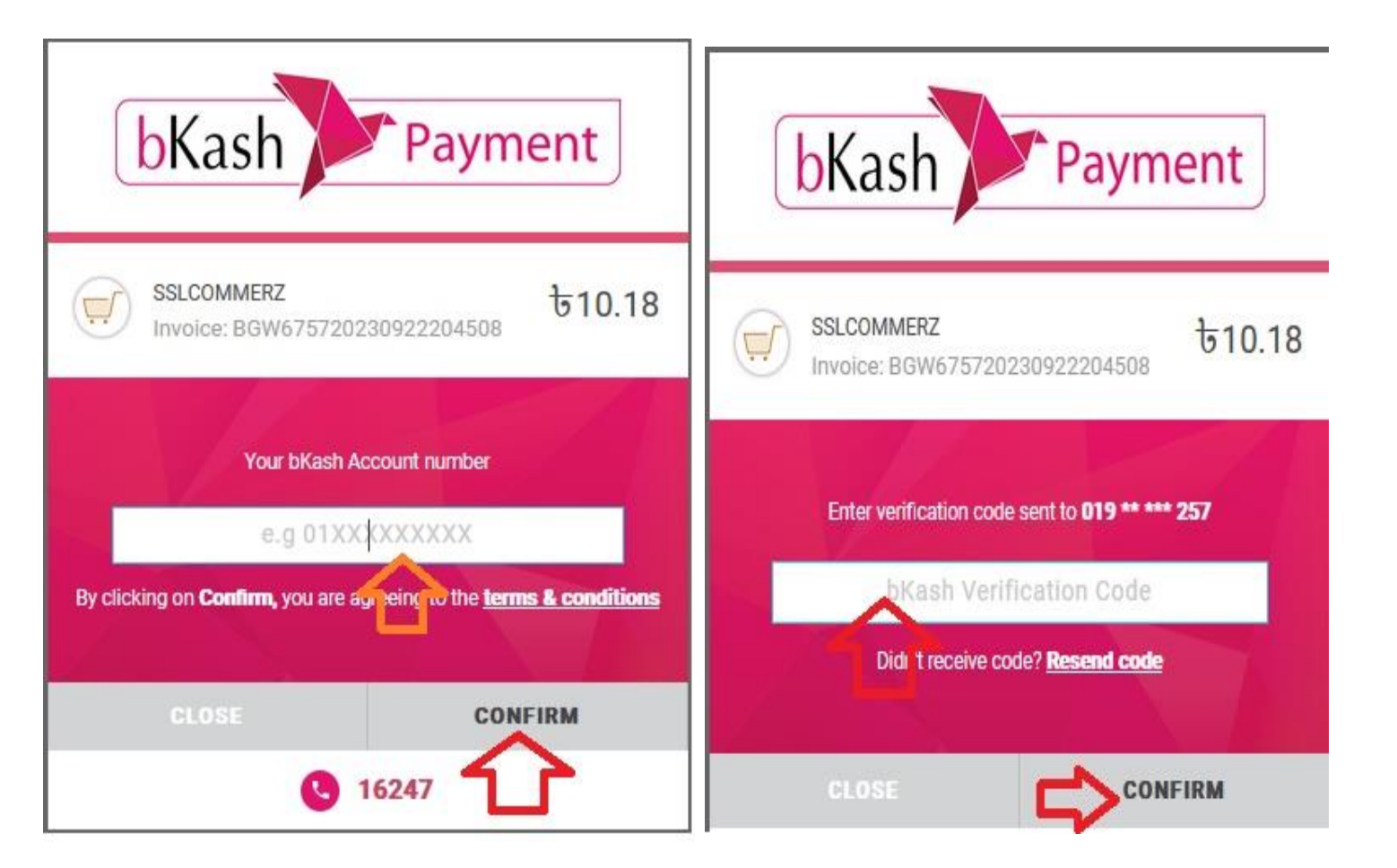

পেমেন্ট সম্পূর্ণ না হওয়া পযন্ত Chrome/Firefox অথবা যেকোন ব্রাউজার বন্ধ করা যাবে না। পেমেন্ট সম্পূর্ণ হলে সফটওয়্যার অটোমেটিক শুরুতে নিয়ে যাবে। এই পযর্ন্ত অপেক্ষা করতে হবে।